## **PROTRANSPORT**<sup>M</sup>

## ProLogs GPS Integration Setup Guide

1. Click Administration.

2. Select Integrations.

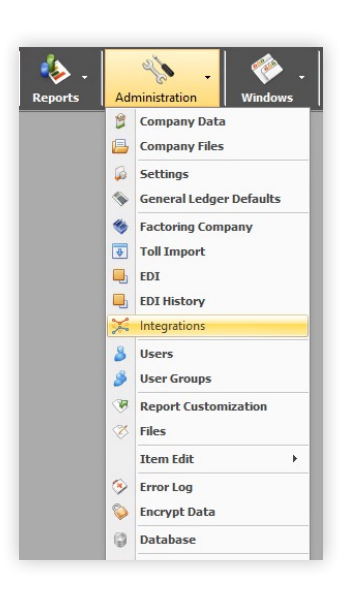

**3.** Select **ProLogs** under the **GPS** tab and create your profile.

Please note: The ProLogs box should have a triangle icon signifying that action is required. If it shows up as a grey checkmark, please contact your ProTransport account manager.

 Enter your login information provided by your ProLogs administrator in the Integration Interactive Credentials pop-up box. Click Submit to save.

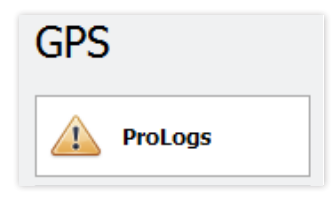

| Integration Interactive Credentials X   |        |  |  |  |  |  |  |  |  |  |
|-----------------------------------------|--------|--|--|--|--|--|--|--|--|--|
| Username :<br>Password :<br>Client ID : |        |  |  |  |  |  |  |  |  |  |
| Cancel                                  | Submit |  |  |  |  |  |  |  |  |  |

Please note: There will be a green checkmark next to PrePass to indicate your connection has been set up.

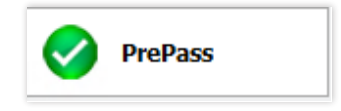

- 5. Click Safety and select Trucks.
- 6. Select Pro Logs as the GPS Type.
- **7.** Make sure your unit number matches the unit number from the ProLogs website. Otherwise enter the matching unit number under **GPS Device ID**.

| GPS             |          |     |
|-----------------|----------|-----|
| GPS Type :      | Pro Logs | - X |
| GPS Device ID : |          |     |

8. Click Dispatch and select Dispatch Board to view GPS data under Current Location.

| •       | Add | New | Load | I RTS C | redit Gr | que | [None] v X         | Dispatcher: [N | one]                                     | - ×            |    |      |     |                    | 🗞 Options - | 🐡 Prin | t • 🌳   | Refres |
|---------|-----|-----|------|---------|----------|-----|--------------------|----------------|------------------------------------------|----------------|----|------|-----|--------------------|-------------|--------|---------|--------|
| uns + x |     |     |      |         |          |     |                    |                |                                          |                |    |      |     |                    |             |        |         |        |
|         |     |     | Truc | :k #    | Driver   | -   | Current Location   | Last Report    | Available<br>Date/Time                   | Available City | St | Empt | Cov | Next Stop          | Dispatch N  | lotes  | Quick N | lote   |
| œ       |     | •   | - 04 | 2       |          |     | Odessa,TX          | 8/25 8:04 AM   | 12/27 12:00 AM                           | Mission        | KS |      | 1   | MAXTON,NC @ 2/8 5: |             |        | -       | *      |
| •       |     | •   | - 84 | 14      |          |     | North Highlands,CA | 1/11 8:35 PM   |                                          |                |    | V    | 11  |                    |             |        |         |        |
| •       |     | \$  | * 85 | 4       |          |     | Carol Stream, IL   | 1/12 3:21 PM   | 1.1.1.1.1.1.1.1.1.1.1.1.1.1.1.1.1.1.1.1. |                |    | 1    | 13  |                    |             |        |         |        |
| •       |     | •   | • 90 | 1       |          | - 1 | Bensenville, IL    | 1/12 3:22 PM   |                                          |                |    | V    | 11  |                    |             |        |         |        |

9. Click **Dispatch** and select **Map** to view current truck locations on the map.

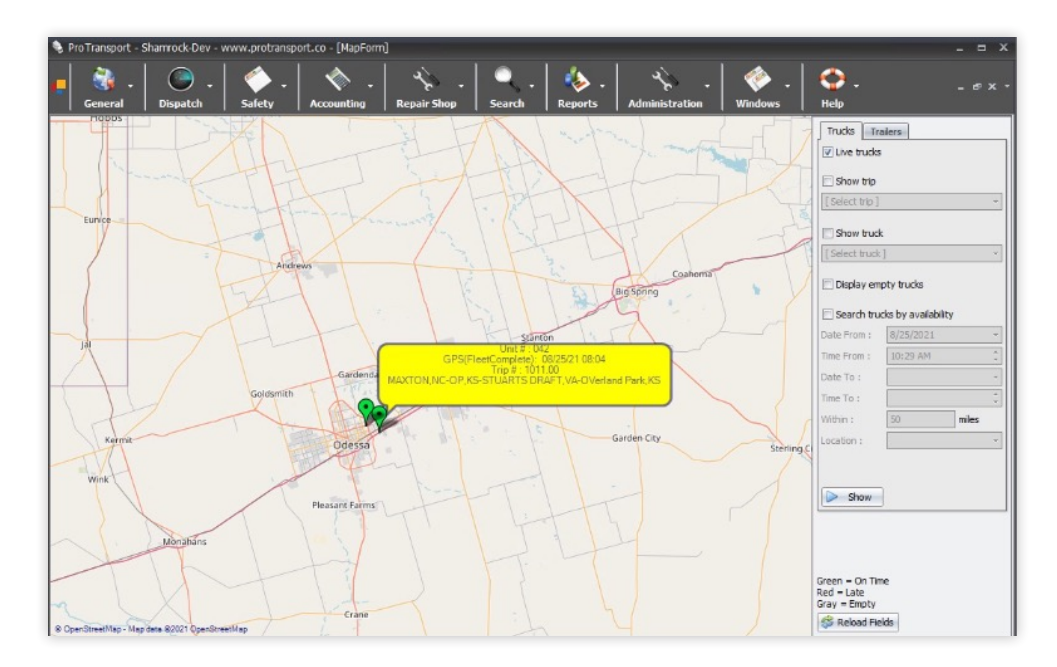